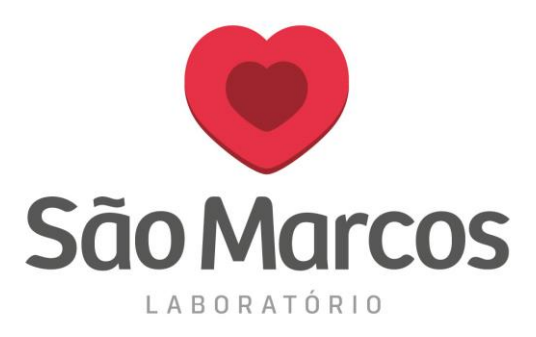

## PROGRAMAR O NAVEGADOR MOZILA FIREFOX PARA NÃO ATUALIZAR

**1° passo:** Acesse o navegador, no canto superior clique nas 3 barrinhas de configurações conforme imagem abaixo.

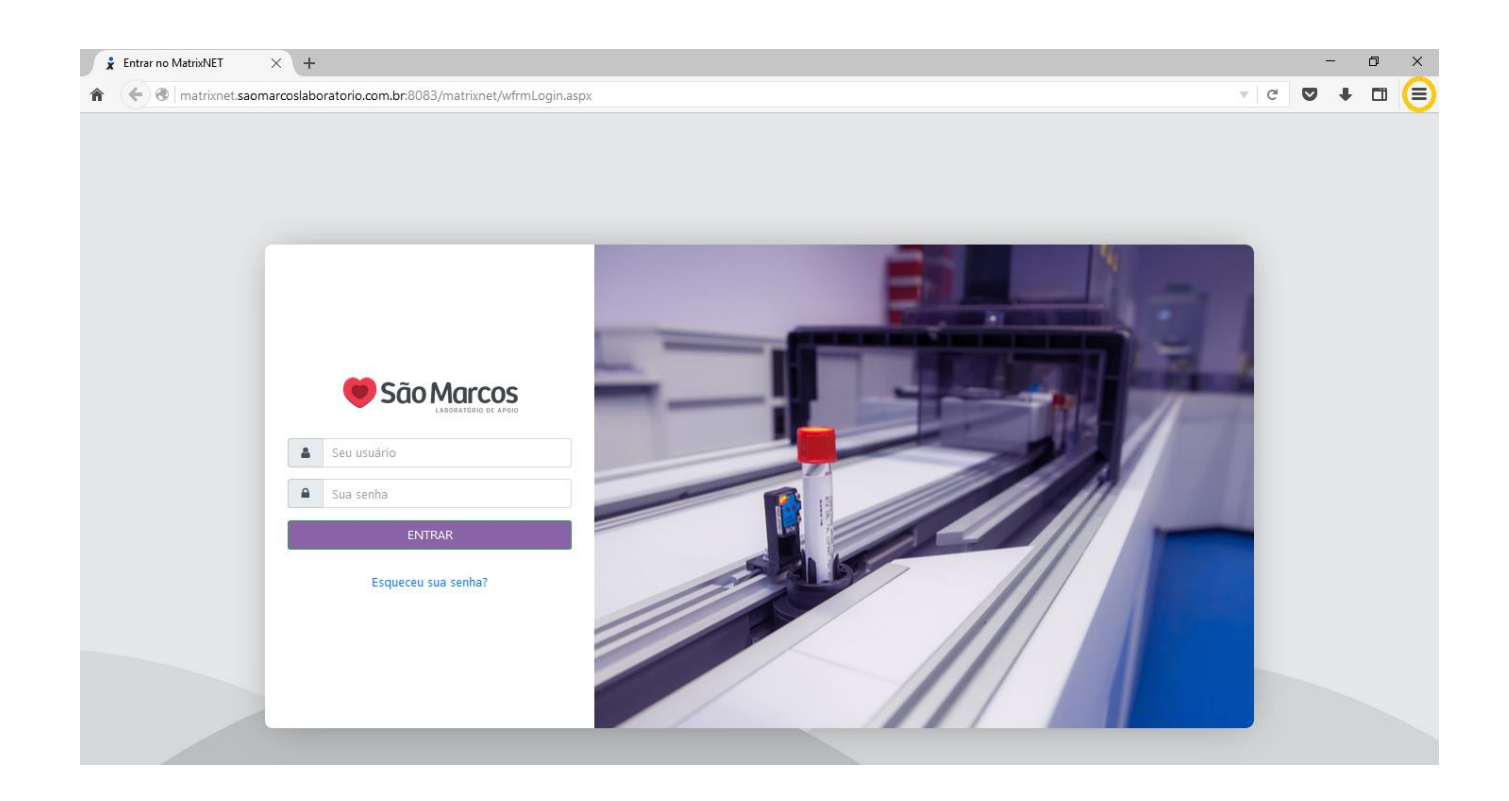

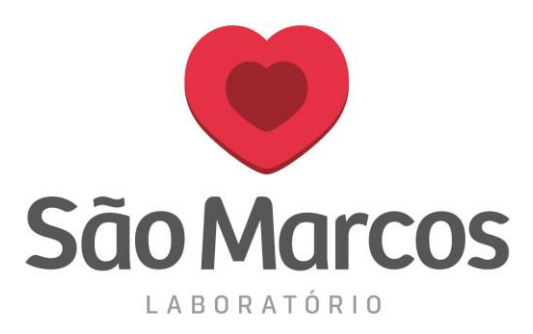

## 2° passo: Clique em OPÇÕES

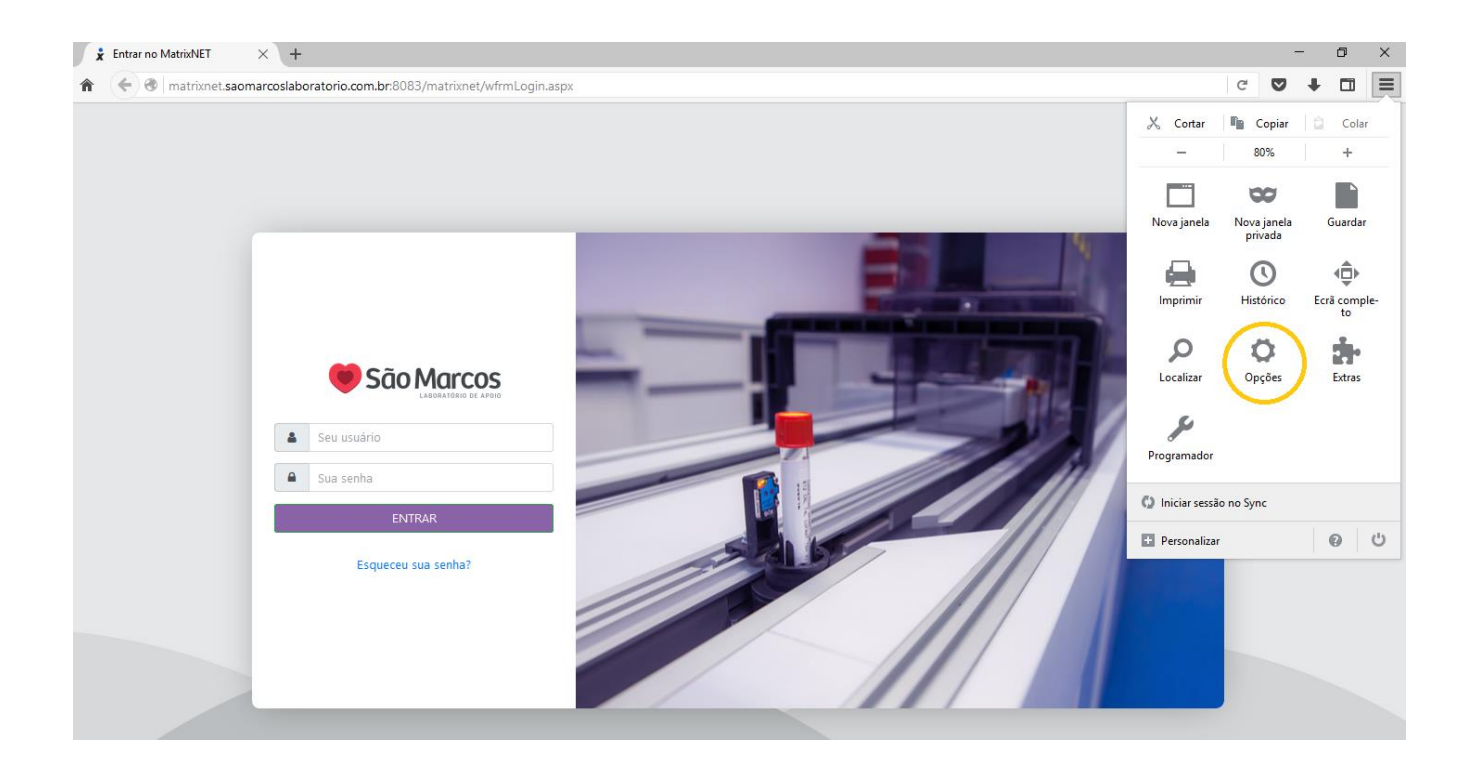

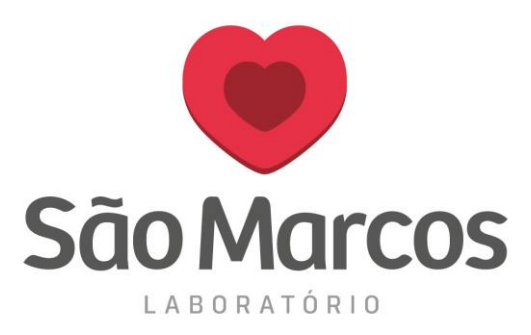

## 3° passo: Na aba lateral AVANÇADAS localize a aba ATUALIZAÇÃO e marque a opção - Não procurar atualizações (não recomendado: risco de segurança)

| x           | Entrar no MatrixNET                         | X 🌣 Opções X +                                                                                                    |   | - |   | ٥ | × |
|-------------|---------------------------------------------|----------------------------------------------------------------------------------------------------|---|---|---|---|---|
| â           | Firefox about:                              | oreferences#advanced                                                                                                    | C | ◙ | ÷ |   | ≡ |
| 0<br>0<br>1 | Geral<br>Pesquisa<br>Conteúdo<br>Aplicações | Avançadas<br>Geral Escolha de dados Rede Atualização Certificados<br>Atualizações do Firefox:                                                                                                    |   |   |   |   |   |
| 8           | Privacidade                                 | Instalar atualizações auto <u>m</u> aticamente (recomendado: melhoria da segurança)                                                                                                    |   |   |   |   |   |
| 6 C D 8     | Segurança<br>Sync<br>Avançadas              | <ul> <li>Agisar-me se este procedimento desativar algum dos meus extras</li> <li>Progurar atualizações e pedir para selecionar as que pretendo instalar</li> <li>Não procurar atualizações (não recomendado: riscos de segurança)</li> <li>Mostrar o histórico das atualizações</li> <li>Utilizar o serviço de manutenção para instalar atualizações</li> <li>Atualizar automaticamente:         <ul> <li>Motorgs de pesquisa</li> </ul> </li> </ul> |   |   |   |   |   |
|             |                                             | 7                                                                                                    |   |   |   |   |   |